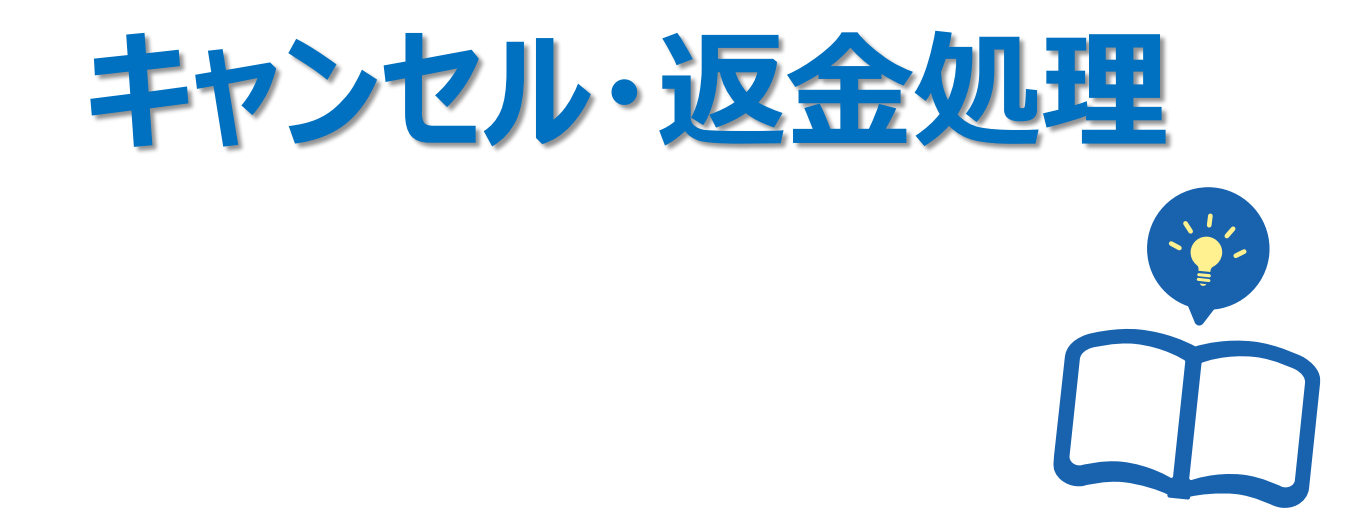

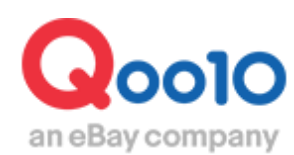

Update 2022-02

| • ( | どこからできますか?        | <u>3</u>  |
|-----|-------------------|-----------|
| 1.  | 販売店様都合のキャンセル処理の方法 | <u>4</u>  |
| 2.  | お客様都合のキャンセル処理の方法  | <u>14</u> |
| 3.  | よくある質問            | <u>17</u> |

# キャンセル処理

注文のキャンセル方法について案内をします。
 キャンセルの理由(販売店様都合orお客様都合)により処理方法が異なります。
 ガイドをご参考いただき、正しい方法でキャンセル処理をしてください。

※大量にキャンセルが発生する場合は、Qoo10へのお問い合わせ>カテゴリー[QSM操作]> [クレーム管理(返品・交換・未受取)]まで、事前にご連絡をいただけますようお願いいたします。

どこからできますか?

J・QSMにログイン https://qsm.qoo10.jp/GMKT.INC.GSM.Web/Login.aspx

# 配送/キャンセル/未受取> 配送管理

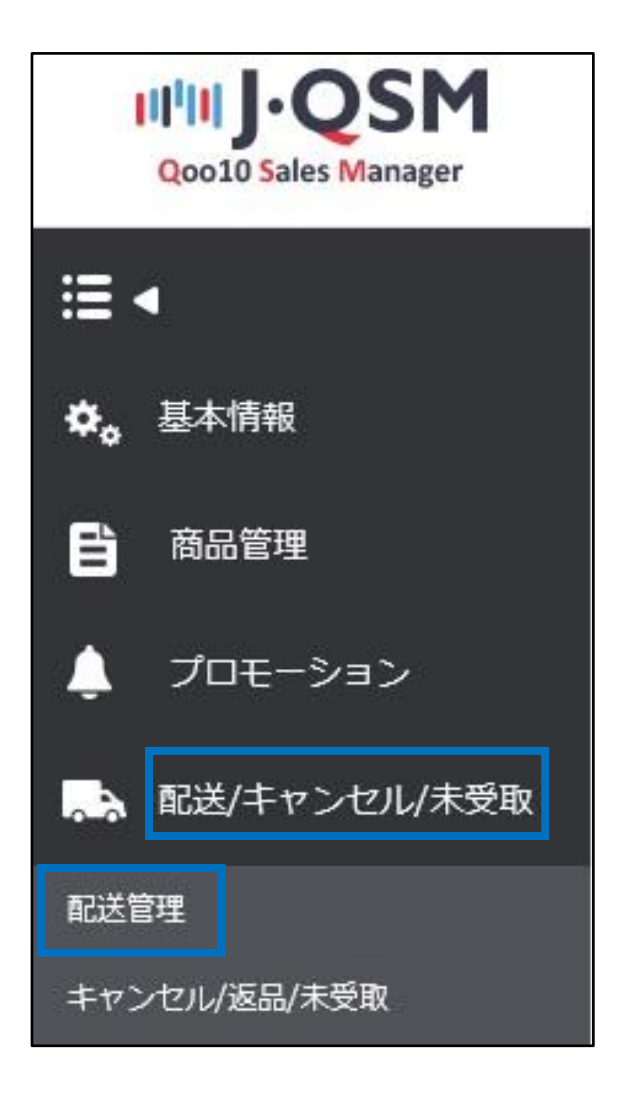

・ 在庫切れなど販売店様都合の理由でキャンセルする場合の手順

#### 1.下図の①「新規注文」に表示されている数字をクリックします。

キャンセルする注文が「配送準備・配送遅延」に入っている場合は、それぞれの数字をクリックします。

| 配送要請(要約を見る) | 配送要請(詳細を見る)         | 配送中/配送完了            |                                   |
|-------------|---------------------|---------------------|-----------------------------------|
| 金待ち 0       | 新規注文 1              | 1 配送準備 <u>0</u>     | 配送遅延 0                            |
|             |                     |                     |                                   |
|             |                     |                     |                                   |
| 送方法 🧿       | 一般配送(追跡-X) <b>Q</b> | 一般配送(追跡-O) <b>1</b> | ェクスブレス(DHL,EMS,Fedexその他) <u>0</u> |

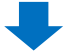

## 2.キャンセルする注文に図チェックをして、ダブルクリックします。

| 配送要      | 請(要約を見る) | 配送到       | 要請(詳細を見る)        | 配送中/配送完了  |       |          |
|----------|----------|-----------|------------------|-----------|-------|----------|
| 入金待ち     | <u>0</u> | 3         | 新規注文 1           | 配送        | 準備 0  |          |
| 配送方法(    | <u>)</u> | 一般配       | 送(追跡-X) <b>0</b> | 一般配送(追跡-( | D) 1  | エクスプレ:   |
|          | 配送状態     | 注文番号      | カート番号            | 配送会社      | 送り状番号 | 発送日      |
| <b>×</b> | 記送要請     | 324425405 | 135654871        | ヤマト宅急便    |       | 20180726 |

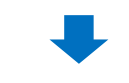

3.ダブルクリックすると「取引情報」に注文情報が表示されます。 お客様へキャンセルのお知らせメッセージを送信するため、 「顧客管理」の【お客様へのメッセージ】ボタンをクリックします。

| 注文情報    |             |          |                | 配送情報         |       |       |       |
|---------|-------------|----------|----------------|--------------|-------|-------|-------|
| 注文番号    | 324425405   | 配送状態     | 配送要請           | 受取人名         |       |       |       |
| 数量      | 1           | おまけ      |                | /連絡先         |       |       | 編集    |
| 配送方法    | 一般配送(追      | 跡-O)     |                |              | 国家    | Japan |       |
| 決済サイト   | JP          | 決済手段     | 現金             | 配送先          | 郵便番号  |       | 編集    |
| 商品番号    | 596512793   | 販売者商品コード |                |              |       |       | 10.00 |
| /商品名    | テスト2        |          | GO             |              |       |       | 18 AH |
|         |             |          |                | <b></b>      |       |       |       |
| オブション情報 | オブションコード・   |          |                | 配送会社         | ヤマト宅倉 | 8.便   | 追跡    |
| 外部広告    |             |          |                |              |       |       |       |
| 袹客管理    | <b>▼</b> 関< |          | お客様            | 後へのメ         | ッセー   | ージ    |       |
| 顧客管理    | ▼関K<br>あ客   | 様へのメッセージ | ヘッストからメッセージを送る | あ客様を選択してください | 1     |       |       |

4.クリックするとメッセージ送信画面(ポップアップ画面)が開きます。

下図①の「カテゴリー」は「キャンセル/払い戻し」を選択し、タイトルとメッセージ本文を入力、 ②の【送信する】ボタンをクリックします。

| メッセージを    | 送る             |             |            |          |        |      |       |
|-----------|----------------|-------------|------------|----------|--------|------|-------|
| 「メッセージを送る | 」を通してお客様にメッセージ | を送信したり、ヘルラ  | 吃お問い合わせ    | を登録することカ | ñできます。 |      |       |
| אדביער 🚺  | キャンセル私い戻し      | ▶ よく使う返     | 事          |          |        |      |       |
| タイトル      |                |             |            |          |        |      |       |
| 個人情報が商品   | 語詳細ページに表示される場  | 合悪用される場合がる  | あるため、必ずご   | 注意下さい。   |        | (0/  | 1000) |
| 翻訳        | JAPANESE       | >> JAPANESI | E 🗸        | 翻訳する     |        |      |       |
| ファイル      | + 追加           | (           | OMB / 4MB) | ארידד    |        |      |       |
| 追加送信      | ✓ メール          |             |            |          |        |      |       |
|           |                |             |            |          | 2      | 送信する |       |

送信するボタンをクリックすると下図のアラートが表示されますので、【OK】をクリックします。

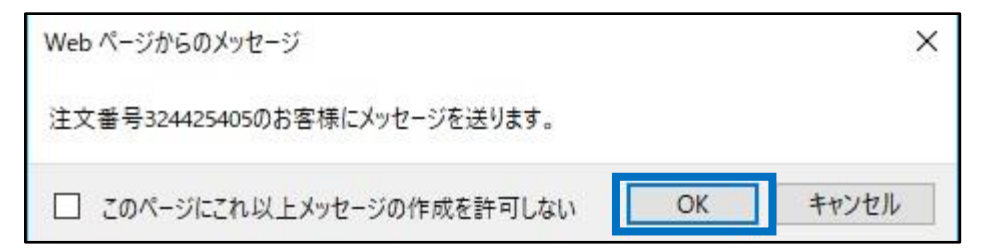

下図の送信結果のアラートが表示されます。

「失敗」に数字が入っている場合は、メッセージの送信ができていないため、 再度送信をしていただく必要があります。

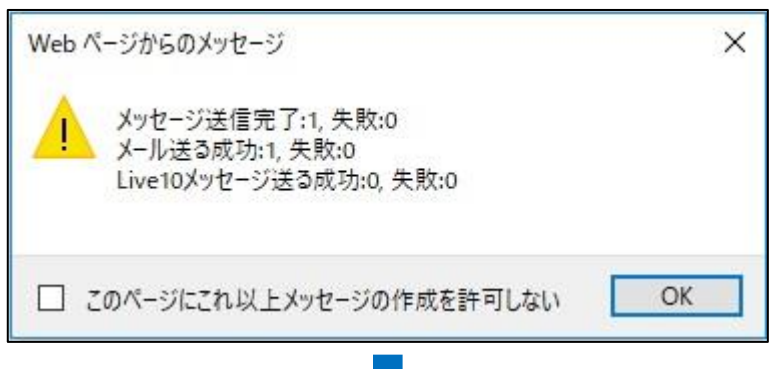

#### 5.「キャンセル処理」のタブを開き、「キャンセル/払い戻し処理」の項目で、 プルダウンからキャンセルの理由を選択します。

| 発送予定日の入力                                              | 発送処理(一括発送) +             | マンセル処理                     | 直接目濃の認証                                     | オンラインサービス提供                                           |
|-------------------------------------------------------|--------------------------|----------------------------|---------------------------------------------|-------------------------------------------------------|
| 発送不可/キャンセ                                             | ル処理                      |                            |                                             |                                                       |
| ●キャンセル払い戻し処理                                          | 品切れ 💙 該当する注              | 主文のみキャンセル                  | 九理 🖌                                        |                                                       |
| ○返品はい戻し処理                                             | 配送遅延 🖌 該当の注文             | は、返品されます。                  |                                             |                                                       |
| 販売者メモ                                                 | Ptark                    | ができます。メモの                  | 内容は注文国家の言語にで慎重                              | 利用 みしてくださし い                                          |
| 必ず顧客に事前にお知らせ                                          | ·변경                      | 前にキャンセルしたな                 | 合は信用ポイントが差し引かれ                              | います。                                                  |
| <mark>品切れ</mark><br>配送遅延<br>購入者都合<br>選択/オプシ:<br>発送不可地 | によるキャンセル<br>ョン情報の変更<br>域 | 品切れ<br>キャンセ<br>※購入<br>らの別途 | /配送遅延/発<br>ルの理由を選択<br>皆都合によるキャン<br>時請がなくては処 | <b>送不可地域の中から<br/>Rします。</b><br>シセルは必ず購入者か<br>L理ができません。 |

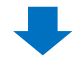

6.キャンセル理由を選択したら「販売者メモ」にキャンセルの案内文を入力します。 販売者メモの入力内容は、お客様のMyQoo10ページ内で確認することができます。

| 発送不可/キャンセル処理 | ₽                                                 |
|--------------|---------------------------------------------------|
| ●キャンセル住い戻し処理 | 品切れ 💙 該当する注文のみキャンセル処理 💙                           |
| ○返品払い戻し処理    | 配送遅延 🔽 該当の注文は、返品されます。                             |
| 販売者メモ        |                                                   |
|              | * 入力したメモは顧客が確認することができます。メモの内容は注文国家の言語にて慎重に記入してくださ |

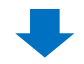

#### 7.販売者メモを入力したら【確認】ボタンをクリックします。

| 発送予定日の入力       | 発送処理(一括発送)                       | キャンセル処理                          | 直接引渡しの認証                         | オンラインサービス提供                           |      |    |
|----------------|----------------------------------|----------------------------------|----------------------------------|---------------------------------------|------|----|
| 発送不可/キャンセル     | レ処理                              |                                  |                                  |                                       |      | 確認 |
| ●キャンセル/払い戻し処理  | 品切れ 🖌                            | 該当する注文のみキャンt                     | 21) 処理                           |                                       |      |    |
| ○返品/払い戻し処理     | <b>記</b> 送遅延                     | 該当の注文は、返品されます                    | t.                               |                                       |      |    |
| 販売者メモ          |                                  | ****7*** * - 1,27******          |                                  | n dag alle i n din 3 a - un v di na - | ○ 確認 |    |
| 必ず顧客に事前にお知らせした | * 入力したメモロ 顧客か<br>上でキャンセルをしてください。 | 確認することのできます。メモ<br>、知らせずにキャンセルした場 | の内容は定义国家の言語に(<br>第合は信用ポイントが差し引かれ | に現里に起入してくたさい。<br>hます。                 |      |    |

8.下図のポップアップが表示されたら、キャンセル完了になります。

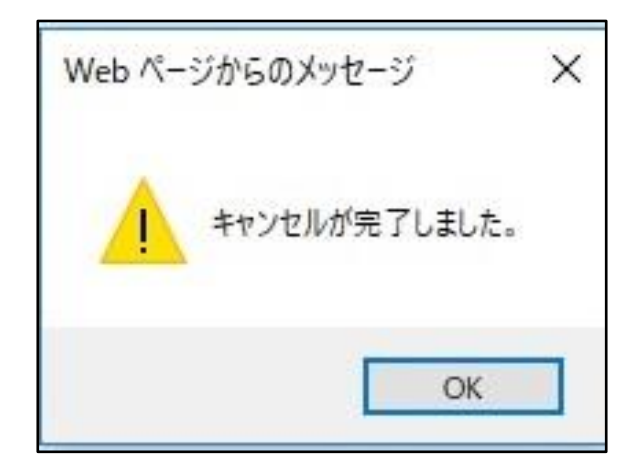

注意事項:販売店様都合でキャンセルが発生し、そのご注文によりお客様がお支払い時に 振り込み手数料等を支払っている場合、お客様が振り込み手数料分までご返金を希望す れば、販売店様にご負担いただき手数料分まで返金しなければならない場合がございます。

手数料は108円~(コンビニ・銀行振り込み等により金額は異なります。)

# 1. 販売店様都合のキャンセル処理の方法

・出荷済み注文(配送中/配送完了状態の注文)のキャンセル手順

※実際商品の発送ができない状況で、誤って発送処理を行ってしまった場合は こちらの手順でご対応ください。

1. J・QSM>配送/キャンセル/未受取>キャンセル/返品/未受取メニューに入ります。

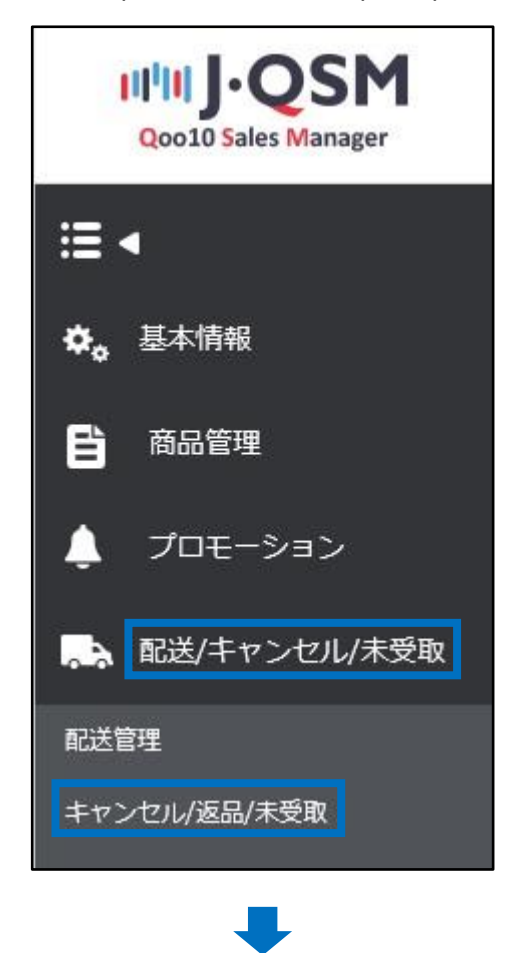

2.キャンセルする注文を検索します。

【選択条件照会】タブをクリックし、選択条件照会で「注文番号orカート番号」を選択→ 【照会】ボタンをクリックします。

| キャンセル &  | <b>&amp;</b> 未受取 |              |            |            |            |            |                |       |
|----------|------------------|--------------|------------|------------|------------|------------|----------------|-------|
| 状態別に照会   | 選択条件無            | <b>照</b> 会   |            |            |            |            |                |       |
| 期間選択     | 注文日              | $\checkmark$ | 2018/07/24 | <b>*</b> ~ | 2018/07/24 | <br>状態別に照会 | キャンセル 🖌 処理要請 🖌 |       |
| 選択条件照会   | 注文番号 🗸 🗸         | 324084210    | )          |            |            |            |                |       |
| 全体選択 🛛 E | Excel            |              |            |            |            |            |                | Q照会更新 |

3.照会した注文に図チェックを入れ、グリッドをダブルクリックします。

| alæir        | 注文日          | ✓ 201                    | 8/07/24 💼 ~ | 2018/07/24  | 1        |            |        | 状態影りに照ら   | e.        | キジセルマ     | 処理要請 🗸  |           |    |                |   |
|--------------|--------------|--------------------------|-------------|-------------|----------|------------|--------|-----------|-----------|-----------|---------|-----------|----|----------------|---|
| 职条件照会        | 注文番号         | 324084210                |             |             |          |            |        |           |           |           |         |           |    |                |   |
| (本語)R 図 Exce |              |                          |             |             |          |            |        |           |           |           |         |           |    | Q. (#1         | ŝ |
|              |              |                          |             |             |          |            |        |           |           |           |         |           |    |                |   |
|              |              |                          |             |             |          |            |        |           |           |           |         |           |    |                |   |
| author       | * キモノセル海島    | キャンセルの温品                 | 未受取理由       | キャンセル通品     | 波品の回収方   | 注意日        | 靈送日    | 注文書号      | カート番号     | 商品書音      | 版完整商品口一 | 商品么       | 88 | 津清井-仆          |   |
| A ADDIN      | * 完了日        | の理由                      |             | 実調日         | 法        | ALCO .     | Para a |           | 10.000    |           | r -     |           |    |                |   |
|              | * %78        | の理由                      |             | <b>茶油</b> 日 | 法        | 2018/07/24 |        | 324084210 | 135567374 | 593199082 | r       | test item | 1  | JP             | 1 |
|              | * 178        | の理由                      |             | <b>赛論</b> 日 | <u></u>  | 2018/07/24 |        | 324084210 | 135567374 | 593199082 | F       | test item | 1  | JP             |   |
|              | * %78        | の理由                      |             | <b>赛論</b> 日 | <u>走</u> | 2018/07/24 |        | 324084210 | 135567374 | 593199082 | F       | test item | 1  | 1b<br>For 2.11 |   |
|              | * %78        | 心理由                      |             | <b>東論</b> 日 | *        | 2018/07/24 |        | 324084210 | 135567374 | 593199082 | r       | test liem | 1  | 3b.            |   |
|              | * <u>死7日</u> | <sup>றாது</sup><br>7374) |             | 東論日         | *        | 2018/07/24 |        | 324084210 | 135567374 | 593199082 | r       | lest Rem  | 1  | 36.            |   |

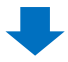

4.ダブルクリックすると「取引情報」に注文情報が表示されます。 お客様へキャンセルのお知らせメッセージを送信するため【お客様へのメッセージ】をクリックします。

| 注文日     | 2018/07/24       | 注文番号    | 324084210 | 商品番号              |        |
|---------|------------------|---------|-----------|-------------------|--------|
| 商品名     | test Item        |         | Go        | 数量                | 1      |
|         | タイプ:A,色:いろいろ     |         |           | 決済サイト             | JP     |
| オプション情報 | オプションコード: iroiro |         |           | 注文金額の合計 /<br>決済手段 | 191 現金 |
| 購入者名    |                  | 受取人名    |           | 受取人連絡先            | +81 /  |
| 商品発送日   |                  | 配送会社    |           | 送归状番号             | ji     |
| 配送完了日   |                  | 81.944  |           |                   |        |
| メッセージ   | お客様へのメッセージ       | alles t | Japan     |                   |        |
| 要諸日     |                  | 完了日     |           | 未受取タイプ            |        |

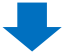

# 5.下図のポップアップが開きますので、タイトルと案内文を入力し、 【送信する】ボタンをクリックすると、お客様へメッセージが送信されます。

| Fャンネル                                                                        | ● Qpost(購入者)                                                                      | Q0010                                                | ヘルプ                               |                     |                            |
|------------------------------------------------------------------------------|-----------------------------------------------------------------------------------|------------------------------------------------------|-----------------------------------|---------------------|----------------------------|
| 新品コード                                                                        |                                                                                   | 注文番号                                                 | 324084210                         | 照会                  |                            |
| 新品                                                                           | test Item                                                                         |                                                      |                                   |                     |                            |
| カテゴリー                                                                        | キャンセル仏に戻し                                                                         | よく使う返事                                               |                                   |                     |                            |
|                                                                              |                                                                                   |                                                      |                                   |                     |                            |
| マイトル<br>日本様の同人情報が商品                                                          | 編の3音様で、12/15の3年間報。10/175<br>詳細ページに表示される場合悪用され。                                    | ノート、Eメール、1989<br>る場合があるため、必                          | ■毎々はC/CCLICECへい<br>ずご注意下さい。       |                     | <del>/釈 日</del> ℃)         |
| マイトル<br>こ日本 (1910) 八日<br>国人情報が商品                                             | 1900日 Mi-C、12/1、スクイ11年16、12/1・スク<br>詳細ページに表示される場合悪用され。                            | クート、モメール、18%<br>5場合があるため、必                           | n冊ちなC/CCBLAC<br>ずご注意下さい。          | JAKI (CICKIN 7)0    | א <del>ר מ</del> כה ∠<br>) |
| <del>&gt;イトル</del><br>っ <del>って</del> 様の川圏へ1個<br>固人情報が商品<br>個人情報が商品          | 1900 日 H-C、LE/T、20月11年10 / 10/<br>詳細ページに表示される場合悪用され。<br>JAPANESE V >> JA          | ノー、Eメール、185<br>5場合があるため、必<br>PANESE                  | refsrac/coulcal/A                 | Jok I C I C I 6 710 | )채 남(C) /                  |
| <mark>ミイトル</mark><br>S-G 様の7回へ1回<br>回人情報が商品<br>回人情報が商品<br><b>距</b> R<br>ファイル | #1003音報-63、12/11、20月1日報6、10/17人<br>詳細ページに表示される場合悪用され<br>JAPANESE ▼ >> JA<br>+ 3億加 | フートモスール、199<br>5場合があるため、必<br>PANESE (<br>(0MB / 4MB) | NB 75 867 CCLC CBL/()<br>すご注意下さい。 |                     | ንቋቶ <del>ር</del> ር ,       |

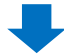

6.J・QSMのメニューに戻り、「クレームのタイプ」の項目で「返品」を選択します。

| 主文日       | 2018/07/27 | 324591337 |                   |
|-----------|------------|-----------|-------------------|
| 商品名       | テスト2       |           | Go                |
| オプション情報   | オプションコード:  |           |                   |
| 購入者名      |            | 受取人名      |                   |
| 商品発送日     | 2018/07/27 | 配送会社      | ヤマト宅急便            |
| 配送完了日     |            | 和迷生       |                   |
| メッセージ     | お客様へのメッセージ | BLACIC    | Japan             |
| 要請日       |            | 完了日       |                   |
| 外部広告      |            | Oをク!      | 」<br>」ックすると選択できます |
| 返品または交換のう | 選択 🥐       |           |                   |
| クレームのタイプ  |            | ○返品(      | ) 交換              |

# 7.「返品」を選択すると、下図のメニューが表示されます。

「理由」のプルダウンからキャンセルの理由を選択し、「販売者メモ」にキャンセルの案内文を入力します。

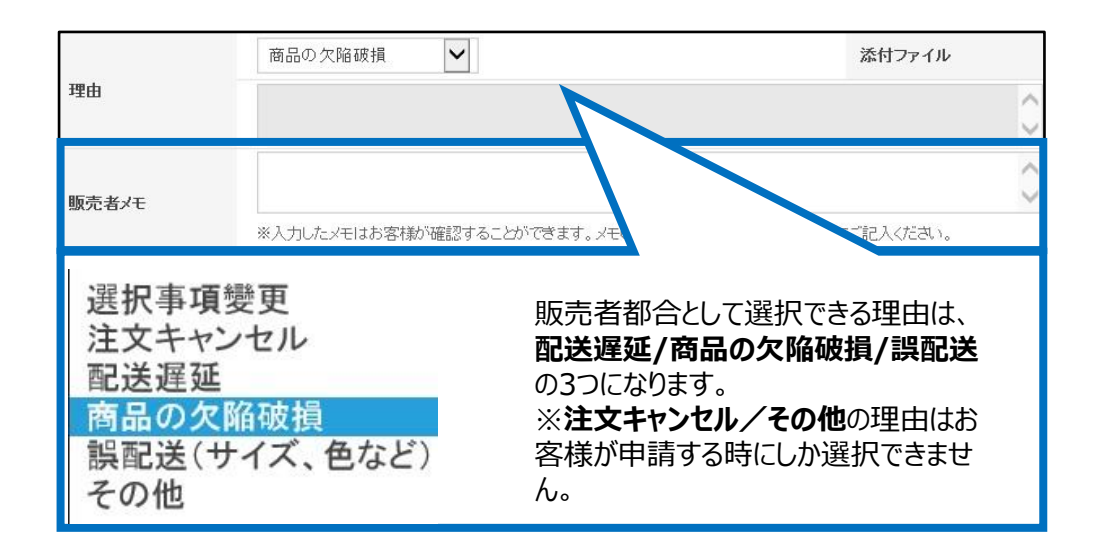

販売者メモに入力した内容は、 お客様のMyQoo10のページ内で下図の青枠の部分に表示され、 お客様が確認をすることができます。

#### MyQoo10ページ

| キャンセル払い戻               | しの状態                           |         |        |
|------------------------|--------------------------------|---------|--------|
| 現在の状態 🏠 to             | est///////// 🕝 質問およびショップと      | のチャット>  |        |
| タイプ                    | 要諸完了                           | 状態      | 払い戻し状態 |
| キャンセル                  | 2018/07/26                     | 処理完了    | 払い戻し完了 |
| 詳細情報                   |                                |         |        |
| 注文番号                   | 324084210                      |         |        |
| 商品名                    | test Item                      |         |        |
| 返品の理由                  | 在庫無し(販売者の責任)                   | •       |        |
| 販売者メモ                  | テスト(販売者メモ)                     |         |        |
| 販売者メモ<br>*返送先/返送方法/返送有 | テスト(販売者メモ)<br>無等の詳細については、販売店に確 | 認お願います。 |        |

8.【回収完了/全額払い戻し】をクリックします。

|          | 商品の欠陥破損               | ~                           | 添付ファイル              |
|----------|-----------------------|-----------------------------|---------------------|
| 理由       |                       |                             | $\bigcirc$          |
| 販売者メモ    | テスト                   |                             | $\langle \rangle$   |
|          | ※入力したメモはお客様が確認        | 習することができます。メモの内容は注文国の言語にで増す |                     |
| 返品または交換の | 選択 🥐                  |                             | 回収元 「/ 全額払い戻し       |
| クレームのタイプ | <ul> <li>逐</li> </ul> | 品 〇交換                       |                     |
| 返品状態の確認お | よび処理 ⑦                | 返品要請受付/ 承認 回収完了/全           | 額払い戻し 返品から交換要請件への変更 |

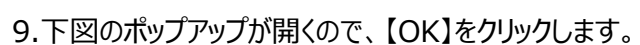

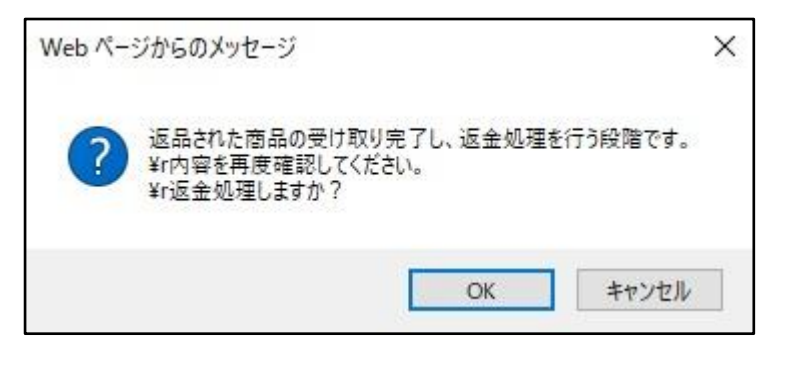

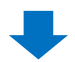

10.下図のポップアップが開くので【確認】をクリックします。

| 返品処理する                                                                       |                            |  |  |  |  |  |  |
|------------------------------------------------------------------------------|----------------------------|--|--|--|--|--|--|
| 返品商品の回収完了および返金<br>ださい。                                                       | 2処理する段階です。該当の注文情報をもう一度ご確認く |  |  |  |  |  |  |
| 注文番号                                                                         | 324591337                  |  |  |  |  |  |  |
| 商品名                                                                          | テスト2                       |  |  |  |  |  |  |
| 購入者名                                                                         |                            |  |  |  |  |  |  |
| 理由                                                                           | [商品の欠陥破損]                  |  |  |  |  |  |  |
| 返品商品を受け取りましたか。 <ul> <li>しいいえ</li> <li>払い戻しの承認をしますか。</li> <li>しいいえ</li> </ul> |                            |  |  |  |  |  |  |
|                                                                              | 確認 キャンセル                   |  |  |  |  |  |  |

#### 10.下図のポップアップが表示されたら完了となりますので、 【OK】をクリックしてポップアップを閉じます。

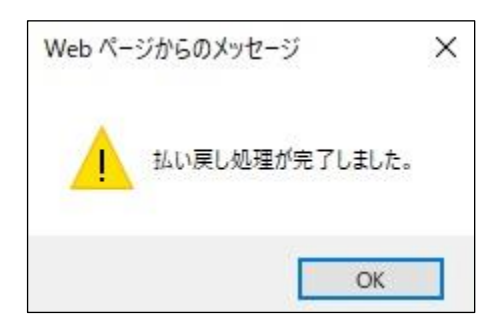

・キャンセル処理が完了した注文はキャンセル/返品/未受取メニューより、 下記手順で確認ができます。

1.下図①の【状態別に照会】をクリックします。

2.下図2の「返品完了」に表示されている数字をクリックします。

| キャンセル           | & 未受取        |         |          |                              |        |                               |               | MOVE無料           |
|-----------------|--------------|---------|----------|------------------------------|--------|-------------------------------|---------------|------------------|
| 状態別に照会          |              |         |          |                              | ※遅延とはキ | ヤンセル・返品・未受取の                  | の受付日から4日が過ぎても | 売了・確認されていないものです。 |
| キャンセル           |              | キャンセル要請 | <u>Q</u> | キャンセル中                       |        | <u>0</u> ++>                  | セル完了          |                  |
| 返品              | $\mathbf{N}$ | 返品要請    | <u>0</u> | 返品中<br>- 返金保留<br>- 回収完了/返金要請 |        | <u>♀</u><br><u>♀</u> 返品明<br>♀ | 17            |                  |
| 交换              |              | 六角曲路/推昆 | Q        | 再配送中                         | [      | <u>♀</u> 交換道                  | Ш.            | <u> </u>         |
| * 🕁 🖬           | 犬態別に照        | 会       | <u> </u> | 出品者確認                        |        | 確認過                           | ŧŭ.           |                  |
| クレーム<br>キャンセル拒否 |              |         | Q        | 撤固保留                         | 返品等    | 完了                            | <u>2</u>      |                  |
| 全体選択            | Excel        |         |          |                              |        |                               |               | 更新               |

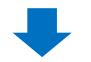

3.クリックすると、返品完了状態の注文がグリッドに表示されます。

グリッドをダブルクリックすると取引情報の詳細が表示されます。 (発送済み注文のキャンセルは「返品」と表示されます。)

| 状態    | 別に照会      | 選択条件照会 |                 |                 |          |                       |             |            | ※遅延とはキャン   | セル・返品・未受助                                      | 奴の受付日から4日が       | 過ぎても完了・確認 | されていないものです。          |
|-------|-----------|--------|-----------------|-----------------|----------|-----------------------|-------------|------------|------------|------------------------------------------------|------------------|-----------|----------------------|
| キャンセル | ιL        |        | キャンセル要請         |                 | 0        | キャンセ                  | ル中          |            |            | 2 ++                                           | ンセル完了            |           | <u>0</u>             |
| 返品    |           |        | 返品要請            |                 | 9        | 返品中<br>- 返金保<br>- 回収完 | 留<br>了/返金要請 |            |            | 2返品<br>2返品                                     | 完了               |           | 2                    |
| 交換    |           |        | 交換申請/確認         |                 | 2        | 再配送中                  | Þ           |            |            | 交換                                             | 遅延               |           | Q                    |
| 未受取通  | 19D       |        | 通知受付            |                 | <u>0</u> | 出品者研                  | 主記          |            |            | <ul> <li>確認</li> <li>返金</li> <li>部分</li> </ul> | 遅延<br>完了<br>返金完了 |           | <u>Q</u><br><u>Q</u> |
| クレームの | の撤回       |        | 撤回要請            |                 | <u>0</u> | 撤回保管                  | e           |            |            | 2                                              |                  |           |                      |
| キャンセノ | ル拒否       |        |                 |                 |          |                       |             |            |            | ++                                             | ンセル拒否完了          |           | Q                    |
| 全体選択  | R 🛛 Excel |        |                 |                 |          |                       |             |            |            |                                                | 商品種類             | · 全体 《    | Q 照会 更新              |
|       |           |        |                 |                 |          |                       |             |            |            |                                                |                  |           |                      |
|       |           |        |                 |                 |          |                       |             |            |            |                                                |                  |           |                      |
| 選択    |           | 処理状態   | キャンセル/返品<br>完了日 | キャンセル/返品<br>の理由 | 未受取理由    | キャンセル/返品<br>要請日       | 返品の回収方<br>法 | 注文日        | 発送日        | 注文番号                                           | カート番号            | 商品番号      | 販売者商品コー<br>ド         |
|       | 返品:処理完    | 7      | 2022/09/14      | その他             |          | 2022/09/14            | お客様が返送      | 2022/09/14 | 2022/09/14 | 775194208                                      | 255487540        | 931204911 |                      |
|       | 返品:処理完    | 7      | 2022/09/14      | その他             |          | 2022/09/14            | お客様が返送      | 2022/09/14 | 2022/09/14 | 775194270                                      | 255487560        | 931204911 |                      |
|       |           |        |                 |                 |          |                       |             |            |            |                                                |                  |           |                      |

・お客様都合のキャンセルはお客様ご自身でキャンセル処理をして頂く必要がございます。 MyQoo10から「キャンセル要請」をあげていただきQSMからキャンセルをする方法がございます。

入金待ち/新規注文/配送遅延状態の注文は、お客様側でキャンセルをすることができます。 (MyQoo10から可能です。)

| 配送要請(要約をり | 13) | 2送要請(詳細を見る) | 配送中/配送完了 |        |
|-----------|-----|-------------|----------|--------|
| 入金待ち 0    |     | 新規注文 1      | 配送準備 0   | 配送遅延 0 |

# 配送準備状態の注文は、お客様側でキャンセルができないため、

お客様に「キャンセル要請」をあげていただく必要がございます。(MyQoo10から)

| 配送要請(要約を見る) | 配送要請(詳細を見る) | 配送中/配送完了 |          |
|-------------|-------------|----------|----------|
| 入金待ち 0      | 新規注文 1      | 配送準備 0   | 配送遅延<br> |

・お客様都からキャンセル要請が入ったら、下記手順で確認・処理をします。

1.キャンセル要請が入るとJ・QSMトップのリストに表示がされます。

下図①【キャンセルリクエスト】に表示されている数字をクリックすると、「キャンセル/返品/未受取」のメニューに移動します。

| クレーム/お問い合わせ |   |
|-------------|---|
| クレーム        |   |
| キャンセルリクエスト  |   |
| 返品要請        | 0 |
| 交換要請        | 0 |
| 未受取通知       | 0 |
| キャンセル中      | 0 |
| 返品中         | 0 |
| 交換中         | 0 |

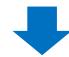

#### 2.下図❶の「キャンセル要請」に表示されている数字をクリックします。 この数字はキャンセル要請が入っている注文の件数です。

| キャンセル & 未        | 受取           |           |                       | キャンセル要請     |                      | 1         |                   |
|------------------|--------------|-----------|-----------------------|-------------|----------------------|-----------|-------------------|
| 状態別に緊会           | 選択条件照会       |           |                       |             |                      |           | 「も完了・確認されていないものです |
| キャンセル            | キャンセ         | ル要請 1     | <b>+</b>              |             | <u>Q</u>             | キャンセル完了   | 2                 |
| 返品               | 返品要認         | ā Q       | 返品中<br>- 返金保<br>- 回収完 | 留<br>了/返金要請 | <u>0</u><br><u>0</u> | 返品完了      | Q                 |
| 交換               | 交換申課         | 青/確認<br>0 | 再配送中                  | 2           | Q                    | 交換遅延      | Q                 |
| 未受取通知<br>クレームの撤回 | 通知受付<br>撤回要請 | t Q       | 出品者研制                 | î i2        | Q                    | 確認遅延      | Q                 |
| キャンセル拒否          |              |           |                       |             |                      | キャンセル拒否完了 | <u>Q</u>          |
| 全体選択 図 Excel     |              |           |                       |             |                      | 商品種類      | 全体 ∨ Q 囲会 更新      |

3.数字をクリックすると、キャンセル要請が入っている注文がグリッドに表示されますので、 処理をしたい注文をダブルクリックします。

|              | キャンヤ   | い/返品 キャンセル/返品 | ak ati Paymuk. | キャンセル/返品       | 返品の回収方        | 14- <b>7</b> -0 | 19:34 0   |                   | 4. 1 26.12 | ****     |
|--------------|--------|---------------|----------------|----------------|---------------|-----------------|-----------|-------------------|------------|----------|
| 全体選択 図 Excel |        |               |                |                |               |                 |           |                   | 商品種類 全体    | ✓ Q 照会   |
| ヤンセル拒否       |        |               |                |                |               |                 |           | キャンセル拒否           | 完了         | <u>0</u> |
| レームの撤回       |        | 撤回要請          | 0              | 撤回保留           |               |                 | <u>Q</u>  |                   |            |          |
| 受取通知         |        | 通知受付          | 0              | 出品者            | æt2           |                 | Q         | 確認遅延              |            |          |
| 换            |        | 交換申請/確認       | 0              | 再配送            | Þ             |                 | 0         | 交換遅延              |            |          |
| āb           |        | 政前要請          | 0              | - 返金饼<br>- 回収完 | '留<br>[了/返金要請 |                 | 0         | 波而元了              |            |          |
|              |        | ter en anten  | _              | 返品中            |               |                 | <u>0</u>  | here the automore |            | _        |
| ャンセル         |        | キャンセル要請       | 1              | キャンセ           | zル中           |                 | <u>0</u>  | キャンセル             | 完了         |          |
| 状態別に照会       | 選択条件照会 |               |                |                |               | ※遅延とはキ          | キンセル・返品・未 | 受取の受付日から          | 4日が過ぎても完了・ | 確認されていない |

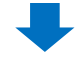

4.ダブルクリックすると「取引情報」に注文の詳細情報が表示され、 「理由」にお客様が選択したキャンセルの理由とメッセージが表示されます。

|       | 選択事項變更      | $\sim$               | 添付ファイル         |
|-------|-------------|----------------------|----------------|
| 理由    | サイズを間違えて注文し | ってしまったため             | 0              |
| 販売者メモ |             | ることができます。メモの内容は注文国の言 | 語にて慎重にご記入ください。 |
|       |             |                      |                |
|       |             | 選択事項變更               | $\checkmark$   |
| 理由    |             | サイズを間違えて             | 注文してしまったため     |

5.キャンセルの理由を確認し、キャンセル可能な場合は【キャンセル】ボタンをクリックすると、 キャンセル処理が完了します。

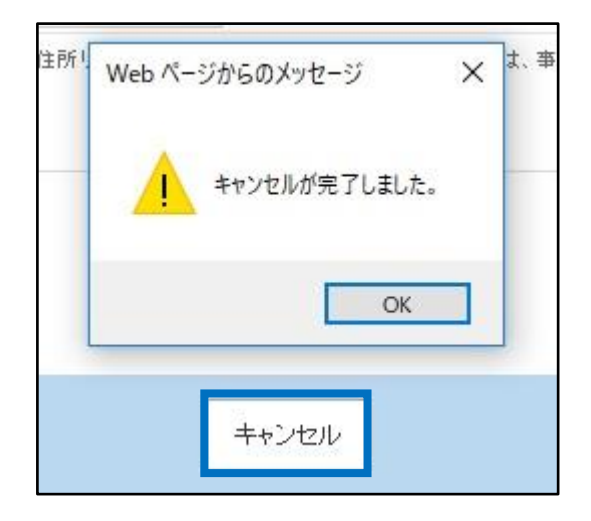

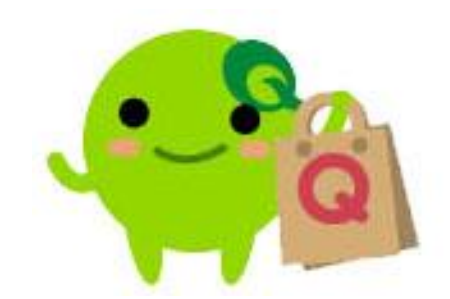

# よくある質問

Q.キャンセルをするとエラーが出て処理が完了しません。 A.エラーが表示される場合は、注文番号とエラーが表示されている画面のキャプチャ 画像を添付し、Qoo10にお問合せください。(<u>Qoo10へのお問い合わせ</u>>カテゴ リー[QSM操作]>[クレーム管理(返品・交換・未受取)])

Q.お客様にキャンセル要請を撤回するよう依頼しましたが、撤回をしていただけません。 A.撤回していただけない場合は、QSM管理画面上でお客様にメッセージ送信ができ ますので期限を設けてその日までにキャンセル要請を撤回して頂くようご案内をして頂 けますようお願い致します。その期日までに撤回して頂けない場合は、任意で撤回さ せて頂く旨も必ずあわせてご案内お願い致します。

期日までにお客様からのご連絡やご対応がない場合は、<u>Qoo10へのお問い合わせ</u> >カテゴリー[払戻し・クレーム撤回]>[クレーム撤回]までその状況と撤回要請をして 頂けますようお願い致します。

Q. お客様からキャンセルして欲しいと連絡がありました。しかしお客様側のキャンセル 要請はありません。

A. お客様がキャンセル申請して頂けない場合は、注文番号やお客様キャンセル希望の旨を書いて頂き、Qoo10へのお問い合わせ>選択カテゴリ: [払い戻し・クレーム撤回] > [注文キャンセル・払い戻し] までキャンセル要請をして頂けますようお願い致します。

Q. お客様からキャンセル要請が入ると、Qoo10から【キャンセル要請が入った】というお知らせメール等は送信されますか?

A.キャンセル要請の際の注文ステータスが【配送準備】 (発送予定日が設定されている注文ステータス)の場合は、お知らせメールが送信されます。

※都度のお知らせではなく、1日に数回、決まった時間にまとめて送信がされます。 キャンセル要請の際の注文ステータスが【新規注文】(発送予定日が設定されてい ない注文ステータス)の場合は、お知らせメールが送信されません。(返金処理まで 完了してしまいます。)

さらに疑問やご不明な点がある場合は、下記までお問合せ下さい。

問い合わせ先:

Qoo10へのお問い合わせ>カテゴリー[QSM操作]>[クレーム管理(返品・交換・未受取)]